by pressing the right arrow button in this section, or just double click on the variable name.<sup>15</sup>

- 8. Click on the **Define/Modify** button next to **Output Files** and specify the name of the output files. For our example we will use the name "Percentages\_and\_Means\_wPV". This filename will be used to create an SPSS file with the syntax to perform the analysis, a set of SPSS and Excel files with the statistics from the analysis, and the SPSS output file with summary statistics from the analysis. This name will also be used to create and name a new output window with the results from this analysis.
- 9. Click on the Start SPSS button to create the SPSS syntax file and open it in an SPSS syntax window ready for execution. The syntax file must then be submitted to SPSS by going to the Run menu of the syntax window and selecting the All menu option. Alternatively you can also submit the code for processing with the keystrokes Ctrl+A (to select all), followed by Ctrl+R (to run the selection). The IDB Analyzer will give a warning if it is about to overwrite an existing file in the specified folder.

Figure 11 shows the IDB Analyzer Setup Screen for this analysis, Figure 12 shows the SPSS Syntax file created by the IDB Analyzer. SPSS output with graphs obtained from SPSS, Excel file and SPSS file with the results from the analysis can be found in the Examples folder.

The SPSS output from the analysis displays unweighted and weighted descriptive statistics for all the variables in the analysis, as well as estimates with their corresponding standard errors.

<sup>&</sup>lt;sup>15</sup> Starting with Version 3.2.17 you are able to select more than one set of plausible values for the analysis. Each set will be analyzed sequentially.